# <sup>e</sup>GENESYS<sup>™</sup>

# **Factory Image Restoration Procedures**

**Technical Reference** 

Interaction Application Server Interaction Media Server<sup>™</sup> Appliance (HP ProLiant Gen10)

Version 2018 R4

Last updated August 14, 2018

## Abstract

This document describes the procedures required to restore the factory image (operating system and any PureConnect software) using the Interaction Recovery Environment from a USB flash drive embedded inside the system.

DC-900-4.0-RESTPROC-05

For copyright and trademark information, see <u>https://help.genesys.com/cic/desktop/copyright\_and\_trademark\_information.htm.</u>

## **Table of Contents**

| About factory image restoration procedures               | 3  |
|----------------------------------------------------------|----|
| Packaged servers available for factory image restoration | 3  |
| Additional information                                   | 3  |
| PureConnect Documentation Library                        | 3  |
| PureConnect Testlab site                                 | 3  |
| Recovery tasks                                           | 4  |
| Verify RAID configuration                                | 4  |
| Delete and redefine array configuration                  | 6  |
| Delete the drive arrays                                  | 6  |
| Redefine the arrays                                      | 6  |
| Restore factory defaults                                 | 7  |
| Capture and restore a configured state                   | 9  |
| Capture the current system state                         | 9  |
| Restore a captured system state                          | 12 |
| Appendix A: Examples                                     | 16 |
| System Utilities Menu                                    | 16 |
| Select HP Smart Storage Administrator                    | 16 |
| Select Smart Array Controller                            | 17 |
| Verify RAID Configuration                                | 17 |
| Select Physical Drives for the New Array                 | 18 |
| Create Logical Drive                                     | 18 |
| Appendix B: Interaction recovery messages                | 19 |
| Successful restore or capture messages                   | 19 |
| Unsuccessful restore or capture messages                 | 19 |

## About factory image restoration procedures

This document describes how to restore packaged server devices to factory default settings using Interaction Recovery software stored on a USB drive embedded in the server case. This internal USB flash drive replaces System Recovery discs previously distributed for this purpose. Bundling USB media inside the system ensures that the software is always available for recovering the system.

Several situations can impact the need to restore factory defaults. For example, when you want to start with a clean software configuration before repurposing or extensively overhauling the configuration of a server. Or, after replacing hard drives or when PureConnect Customer Care instructs you to.

Back up your license files before recovering the server. You can also make copies of logs and recordings before recovering, when pertinent to a support case.

## Packaged servers available for factory image restoration

The Factory Image Restoration procedures outlined in this document are available for the following packaged servers:

| Packaged server                                 | Part number            |
|-------------------------------------------------|------------------------|
| Interaction Application Server 360 Medium Gen10 | TH-900-4.0-HPIAS36010M |
| Interaction Application Server 360 Large Gen10  | TH-900-4.0-HPIAS36010L |
| Interaction Application Server 380 Gen10        | TH-900-4.0-HPIAS38010  |
| Interaction Media Server Small Appliance Gen10  | SY-014-4.0-MSAS10      |
| Interaction Media Server Medium Appliance Gen10 | SY-014-4.0-MSAM10      |
| Interaction Media Server Large Appliance Gen10  | SY-014-4.0-MSAL10      |

## **Additional information**

For more information about Factory Image Restoration Procedures and related packaged servers, see the documents and website pages listed in this section.

## **PureConnect Documentation Library**

The PureConnect Documentation Library merges all help systems and documentation installed on the CIC server into a single searchable unit. You can view or search the entire documentation set for a document title, topic, term, or keyword.

Factory Image Restoration Procedures and related packaged server installation and configuration guides are in the **Packaged Hardware Documents** section of the PureConnect Documentation Library at: <u>https://help.genesys.com/cic/mergedProjects/wh\_ps/desktop/introduction\_packagedhardware.htm</u>.

#### **PureConnect Testlab site**

The PureConnect Testlab site at: <u>http://testlab.inin.com/</u> is a resource for tracking hardware and software components that Genesys tested, approved, and recommended for use with PureConnect products.

Factory Image Restoration Procedures Technical Reference

## **Recovery tasks**

Recovering factory default settings involves three tasks:

- 1. Confirm the device's RAID configuration matches the factory settings. This task is important if you replaced drives.
- 2. If necessary, delete and redefine the disk array configuration.
- 3. Restore factory defaults by running the Interaction Recovery tool. To perform this task, you can perform a one-time startup override or modify the BIOS start sequence to boot from the internal USB drive instead of RAID.

Procedures for each task follow. All procedures apply to **Gen10 platforms** only. To obtain hardware specifications for your packaged server, contact <u>HardwareQuotes@genesys.com</u>.

## **Verify RAID configuration**

Before you reimage a server, ensure that the server's RAID configuration matches the default configuration required to restore factory settings.

- HPE ProLiant **Hewlett Packard** Enterprise (C) Copyright 1982-2018 Hewlett Packard Enterprise Development LP HPE ProLiant DL360 Gen10 System ROM Version: U32 v1.32 (02/01/2018) Serial Number: Installed System Memory: 32 GB, Available System Memory: 32 GB 2 Processor(s) detected, 16 total cores enabled, Hyperthreading is enabled Proc 1: Intel(R) Xeon(R) Silver 4110 CPU @ 2.106Hz Proc 2: Intel(R) Xeon(R) Silver 4110 CPU @ 2.106Hz UPI Speed: 9.6 GT/s Workload Profile: Custom Power Regulator Mode: Static High Performance Advanced Memory Protection Mode: Advanced ECC Support Boot Mode: UEFI  $\ensuremath{\mathsf{HPE}}$  SmartMemory authenticated in all populated DIMM slots. Starting required devices. Please wait, this may take a few moments.... System configuration has changed. Starting all devices. Please wait.... iLO 5 IPv4: iL0 5 IPv6: FE80::9AF2:B3FF:FE21:AAF4 IPE REST F9 System Utilities (F10) Intelligent Provisioning (F11) Boot Menu (F12) Network Boot
- 1. Start the device. The HP ProLiant Power-On Self-Test (POST) begins.

- 2. Press F9. The System Utilities menu appears.
- 3. Click System Configuration (see System Utilities Menu in Appendix A).
- 4. On the System Configuration menu, select the appropriate disk controller:

360 Gen10: HP Smart Array P408i-a Controller

380 Gen10: Smart Array P408i Controller

- 5. Click **Exit** and then start HP Smart Storage Administrator (HPSSA).
- Select HP Smart Storage Administrator (see <u>Select HP Smart Storage Administrator</u> in Appendix A.)
- 7. After the HP Smart Storage Administrator loads, click the appropriate array controller in the left pane (see <u>Select Smart Array Controller</u> in Appendix A):

360 Gen10: Smart Array P408i-a

380 Gen10: Smart Array P408i

- 8. Under Actions, select Configure.
- 9. In the left pane, under **Controller Devices** click **Logical Devices**. (see <u>Verify RAID Configuration</u> in Appendix A.)
- 10. Verify that the RAID configuration matches the settings required for the device, according to your server's configuration requirements listed in the table below.

| Device Type                       | <b>RAID Configuration Re</b>                                                                                                    | quirements                                                                                                    |
|-----------------------------------|----------------------------------------------------------------------------------------------------|----------------------------------------------------------------------------------------------------|
| Interaction<br>Application Server | Based on your server model, verify the existence of the logical drive on<br>the device. If the required logical drive exists, and the status is OK, no<br>further configuration is necessary. Proceed to <b>Restore Factory</b><br><b>Defaults</b> . |                                                                                                    |
|                                   | If the required logical of not OK, delete the curr to <b>Delete and redefine</b>                                                                                                    | Irive configuration does not exist, or the status is<br>ent array configuration and recreate it. Proceed<br>array configuration.                            |
|                                   | Model                                                                                                    | RAID Configuration                                                                                                    |
|                                   | 360 Gen10 Medium                                                                                                    | Single RAID 1+0 logical drive, consisting of 4<br>HDDs                                                                                                    |
|                                   | 360 Gen10 Large                                                                                                    | Single RAID 1+0 logical drive, consisting of 4<br>HDDs                                                                                                    |
|                                   | 380 Gen10                                                                                                    | Single RAID 1+0 logical drive, consisting of 8<br>HDDs                                                                                                    |
| Interaction Media<br>Server™      | Based on your server n<br>the device. If the requi<br>further configuration is<br><b>Defaults</b> .                                                                                                    | nodel, verify the existence of the logical drive on<br>red logical drive exists, and the status is OK, no<br>s necessary. Proceed to <b>Restore Factory</b> |
|                                   | If the required logical of not OK, delete the curr to <b>Delete and redefine</b>                                                                                                    | Irive configuration does not exist, or the status is<br>ent array configuration and recreate it. Proceed<br>array configuration.                            |

| Device Type | RAID Configuration Requirements |                                                        |  |
|-------------|---------------------------------|--------------------------------------------------------|--|
|             | Model                           | RAID Configuration                                     |  |
|             | 360 Gen10 Small                 | Single RAID 1 logical drive, consisting of 2 HDDs      |  |
|             | 360 Gen10 Medium                | Single RAID 1+0 logical drive, consisting of 4<br>HDDs |  |
|             | 360 Gen10 Large                 | Single RAID 1+0 logical drive, consisting of 4<br>HDDs |  |

## Delete and redefine array configuration

You can delete and redefine an existing RAID because its configuration is invalid or does not match required settings.

#### **Delete the drive arrays**

- 1. Open the HP Smart Storage Administrator and select the appropriate array controller.
- 2. Under Actions, select Clear Configuration.
- 3. Review the warning and click **Clear** to confirm.

**Note:** Once you confirm the clear operation, the system removes all data from the logical drive. You cannot recover data after this operation.

- 4. When the controller configuration clears, click **Finish**.
- 5. Repeat the procedure to delete all drive arrays.

#### **Redefine the arrays**

After deleting all arrays, you can redefine them.

- 1. Under Actions select Create Array.
- 2. Follow the steps in the table below, using the configuration requirements for your particular server, to recreate the array configuration required by the device.

| Device Type                | <b>RAID Configuration Ste</b>                                                   | ps                                                     |
|----------------------------|---------------------------------------------------------------------------------|--------------------------------------------------------|
| Interaction<br>Application | Recreate logical drives to match the RAID configuration for the mode are using: |                                                        |
| Server                     | Model                                                                           | RAID Configuration                                     |
|                            | 360 Gen10 Medium                                                                | Single RAID 1+0 logical drive, consisting of 4<br>HDDs |
|                            | 360 Gen10 Large                                                                 | Single RAID 1+0 logical drive, consisting of 4<br>HDDs |
|                            | 380 Gen10                                                                       | Single RAID 1+0 logical drive, consisting of 8<br>HDDs |
|                            | 1. Create the required drives.                                                  | Logical Drive Array by selecting its physical          |

| Device Type                  | <b>RAID Configuration Ste</b>                       | ps                                                     |
|------------------------------|-----------------------------------------------------|--------------------------------------------------------|
|                              | 2. Click <b>Create Array</b> (<br>Appendix A).      | see <u>Select Physical Drives for the New Array</u> in |
|                              | 3. Under RAID Level se                              | elect <b>RAID 1+0</b> .                                |
|                              | 4. Under Size select M                              | aximum Size. Leave remaining settings at default.      |
|                              | 5. Click Create Logical                             | Drive (see Create Logical Drive in Appendix A).        |
|                              | 6. Click <b>Finish</b> once the                     | e logical drive creates successfully.                  |
|                              | When finished, the conf<br>for the model you have.  | iguration should match the RAID Configuration          |
| Interaction<br>Media Server™ | Recreate logical drives t<br>are using:             | o match the RAID configuration for the model you       |
|                              | Model                                               | RAID Configuration                                     |
|                              | 360 Gen10 Small                                     | Single RAID 1 logical drive, consisting of 2 HDDs      |
|                              | 360 Gen10 Medium                                    | Single RAID 1+0 logical drive, consisting of 4<br>HDDs |
|                              | 360 Gen10 Large                                     | Single RAID 1+0 logical drive, consisting of 4<br>HDDs |
|                              | <ol> <li>Create the required<br/>drives.</li> </ol> | Logical Drive Array by selecting its physical          |
|                              | 2. Click <b>Create Array</b> (s<br>Appendix A).     | see <u>Select Physical Drives for the New Array</u> in |
|                              | 3. Under RAID Level, s                              | elect RAID 1+0.                                        |
|                              | 4. Under <b>Size</b> select <b>M</b>                | aximum Size. Leave remaining settings at default.      |
|                              | 5. Click Create Logical                             | Drive (see Create Logical Drive in Appendix A).        |
|                              | 6. Click <b>Finish</b> once the                     | e logical drive creates successfully.                  |
|                              | When finished, the conf<br>for the model you have.  | iguration should match the RAID Configuration          |

## **Restore factory defaults**

If you properly configured the RAID, you can restore the device to factory settings. The reimaging software resides on an internal USB flash drive. To access the internal drive, modify the BIOS start sequence to start from the USB drive instead of RAID, or perform a one-time startup override described in the following steps.

- 1. Restart your computer. The HP ProLiant Power-On Self-Test (POST) runs.
- 2. Press F11 to enter the Boot Menu.

#### Factory Image Restoration Procedures Technical Reference

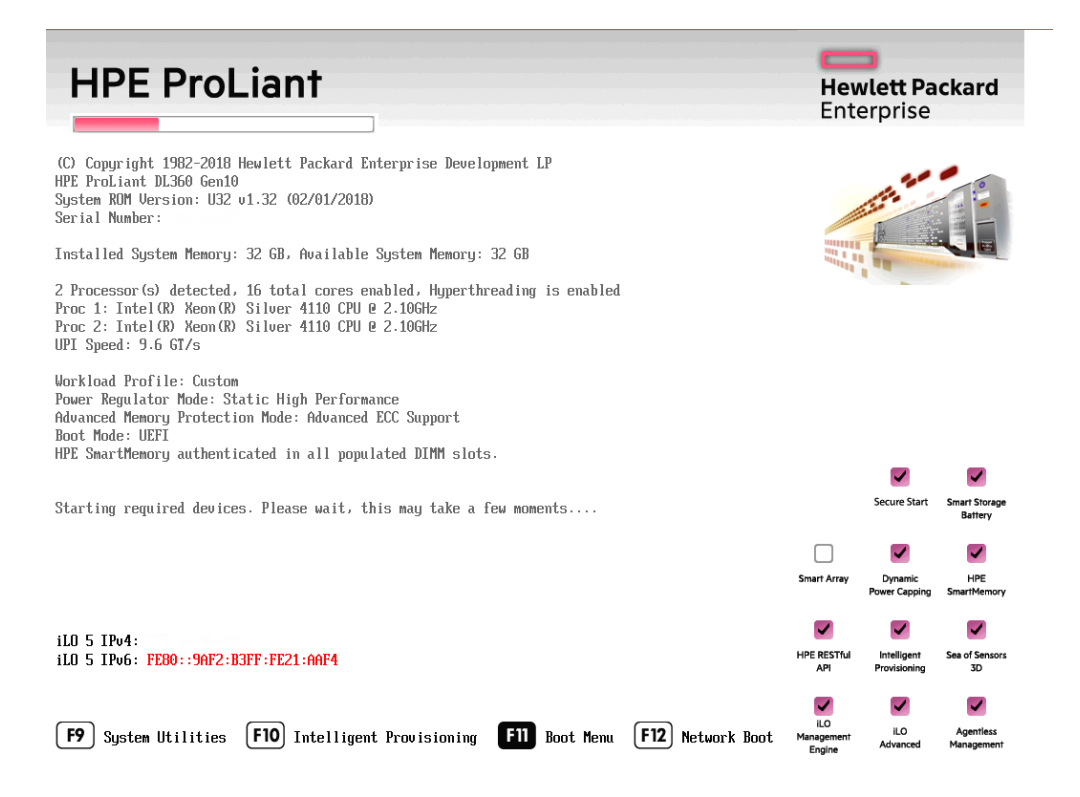

#### 3. Select Internal USB and then press Enter.

| Hewlett Packard Boot Menu                                                                                                    | ۶ ۶                                                                                                    |
|----------------------------------------------------------------------------------------------------|----------------------------------------------------------------------------------------------------|
| ✿ System Utilities                                                                                                    | ot Menu                                                                                                    |
| HPE<br>ProLiant DL360 Gen10<br>Server SN:<br>ILO IPv4:<br>ILO IPv6: FE80::9AF2:B3FF:FE21:AAF4<br>User Default: OFF                                                                      | One-Time Boot Menu<br>Windows Boot Manager<br>Embedded RAID 1 : HPE Smart Array P408i-a SR Gen10 - 2235.56 GiB, RAID1+0<br>Logical Drive 1(Target:0, Lun:0)<br>Generic USB Boot<br>Internal USB 1 : Kingston ININUSB<br>Windows Boot Manager |
| Enter: Select<br>ESC: Exit<br>F1: Help<br>F7: Load Manufacturing Defaults<br>F10: Save<br>F12: Save and Exit<br>Enter Select<br>Exit Select<br>F12: Save and Exit<br>F12: Save and Exit | Run a UEFI application from a file system<br>Legacy BIOS One-Time Boot Menu                                                                                                    |
| Exit O Changes Pending                                                                                                    | g O Reboot Required F7: Load Defaults F10; Save F12: Save and Exit                                                                                                    |

4. Wait for the system to start. When the system completes the process, the **Welcome to the Interaction Recovery Environment** window appears.

| Welcome to the Interaction Recovery Environment                                                                                                    |  |
|----------------------------------------------------------------------------------------------------|--|
| This utility allows you to revert your system to the original factory state. On<br>certain models, it also allows you to capture (and restore) the system state after<br>you have configured it to your liking. ""CAUTION"" Any information currently<br>stored on the system will be completely erased during the restore process. Please<br>be sure to back up any important data before proceeding. |  |
| Restore/Capture System State Backup Logs & Recordings                                                                                                    |  |
| Select the image to restore:<br>• MSSR.2010.072.005.00.02.12.1517.6173 Tactory unage<br>Interaction Recovery Environment                                                                                                    |  |
| Click the Restore button below to proceed.                                                                                                    |  |
| Restore Image                                                                                                    |  |
| Click the Capture button below to capture current system state.                                                                                                    |  |
| Capture System Image Restart                                                                                                    |  |
|                                                                                                    |  |
|                                                                                                    |  |

- 5. Ensure that the **Factory Image** is selected and then click **Restore Image**. The system requests confirmation of the recovery operation.
- 6. Click **Confirm** to proceed.
- 7. Wait while the device is reset to factory defaults, which can take several minutes. The process is complete when **Factory reversion complete** appears.
- 8. Click **Restart** in the lower right corner of the page.
- 9. Select **Yes** to confirm that you want to restart.

## Capture and restore a configured state

Depending on your server model, you can capture and restore a system state after you have a working configuration in place. Use the **Capture System Image** feature to create an image of the current system state, excluding recordings and logs, and save it on the internal USB flash drive. Genesys recommends that you capture a system image immediately after you have a working configuration in place.

#### Capture the current system state

**Interaction Media Server only:** The capture process does NOT save recordings and logs. Therefore, Genesys strongly recommends that you back up your recordings and logs before you capture a system image.

**Interaction Application Server only:** The capture process saves the OS partition ONLY. Therefore, Genesys strongly recommends that you back up any data you might need after restoring this user-configured image in the future.

**Note:** The capture process saves only ONE system state capture. Capturing the current system state replaces any previous system state captures.

- 1. Restart your computer. The HP ProLiant Power-On Self-Test (POST) runs.
- 2. Press F11 to enter the Boot Menu.

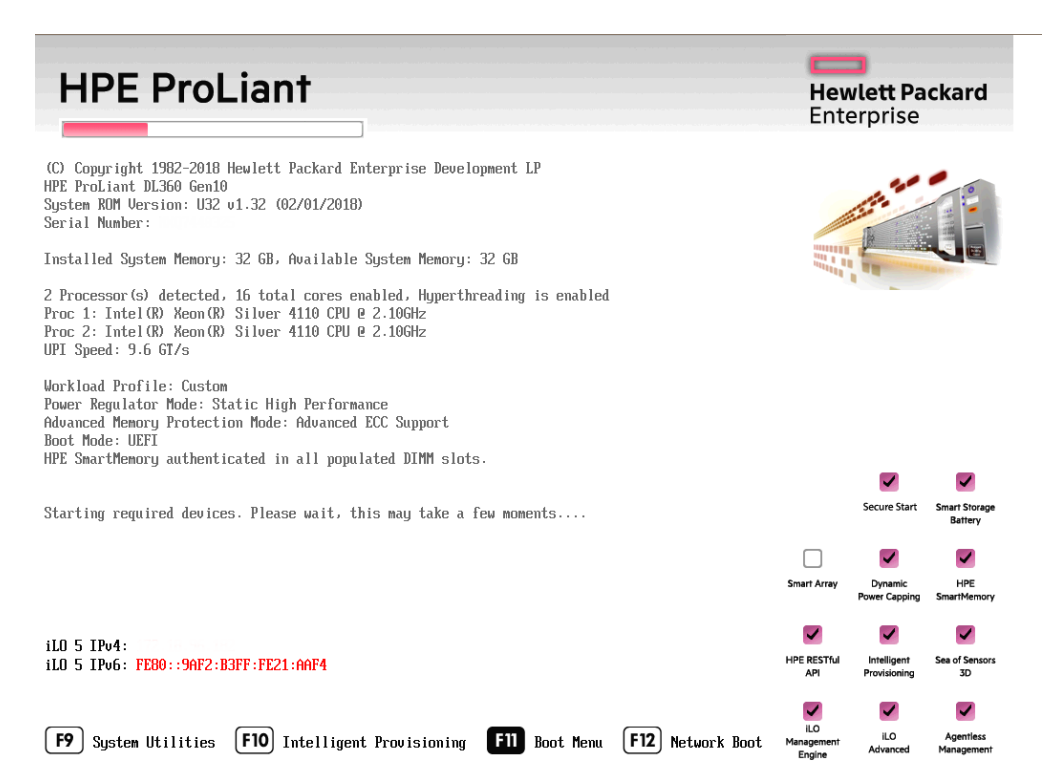

3. Select Internal USB and then press Enter.

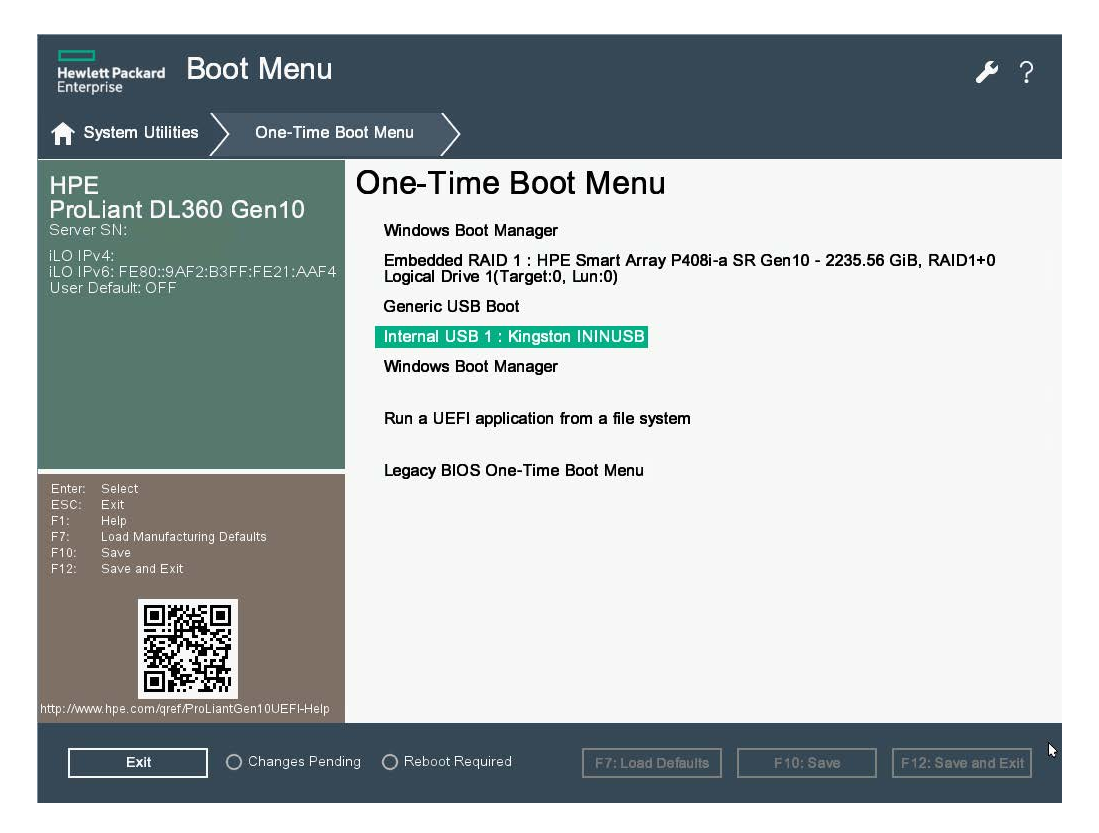

- 4. Wait for the system to start. When the system completes the process, the **Welcome to the Interaction Recovery Environment** window appears.
- 5. Select one of the following actions based on the type of packaged server you have:

**Interaction Media Server only:** The capture process does NOT save recordings and logs. Therefore, Genesys strongly recommends that you back up your recordings and logs before you capture a system image.

**Interaction Application Server only:** The capture process saves the OS partition ONLY. Therefore, Genesys strongly recommends that you back up any data that you might need after restoring this user-configured image in the future.

| Welcome to the Interaction Recovery Environme                                                                                                    | nt                                       |
|----------------------------------------------------------------------------------------------------|------------------------------------------|
| This utility allows you to revert your system to the original factory stat<br>certain models, it also allows you to capture (and restore) the system sta<br>you have configured it to your liking. "CAUTION" Any information cur<br>stored on the system will be completely erased during the restore process<br>be sure to back up any important data before proceeding. | e. On<br>te after<br>rently<br>5. Please |
| Restore/Capture System State Backup Logs & Record                                                                                                    | dings                                    |
| Select the image to restore:<br>• MSSP20161R200510.02.01517/R175-Factory mage<br>Interaction Recovery Environment                                                                                                    |                                          |
| Click the Restore button below to proceed.                                                                                                    |                                          |
| Restore Image                                                                                                    |                                          |
| Click the Capture button below to capture current system state.                                                                                                    |                                          |
| Capture System Image                                                                                                    | Restart                                  |
|                                                                                                    |                                          |

- 6. Click **Capture System Image** and follow the prompts to save the current configuration. The system requests confirmation of the system image capture operation.
- 7. Click **Confirm** to proceed.
- 8. Wait while the system captures the current system state, which can take several minutes.

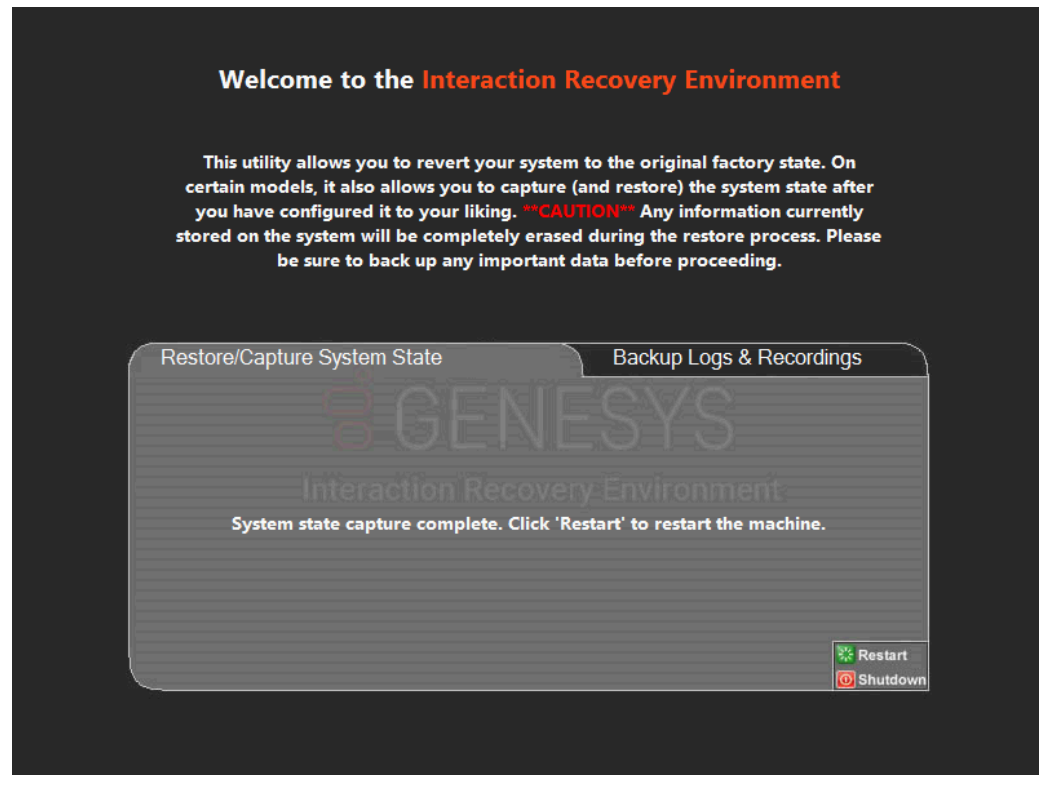

- 9. When the **System state capture complete** message appears, click **Restart** to restart your computer and complete the process.
- 10. Click Yes to confirm that you want to restart.

## **Restore a captured system state**

**Note:** The restore process deletes ALL information on the server currently. Therefore, Genesys strongly recommends that you back up recordings, logs, and other critical files before you restore a system image.

- 1. Restart your computer. The HP ProLiant Power-On Self-Test (POST) runs.
- 2. Press F11 to open the Boot Menu.

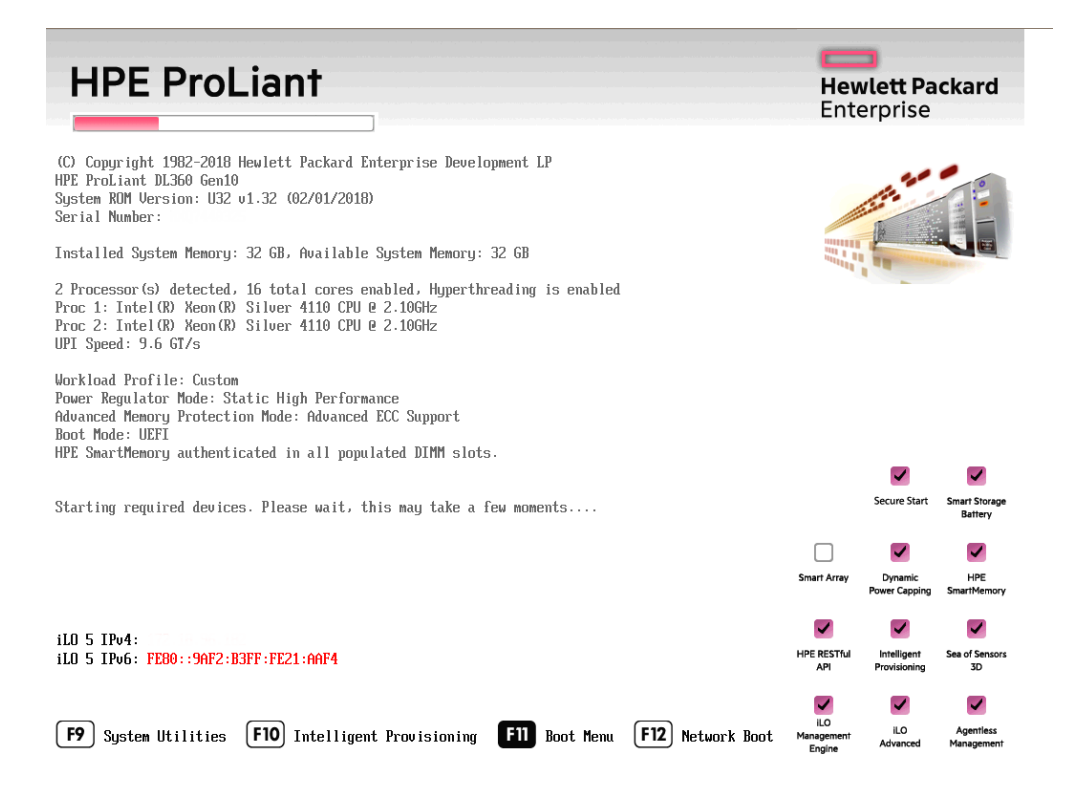

3. Select Internal USB and press Enter.

| Hewlett Packard Boot Menu                                                                                                    | ۶- ۲                                                                                                    |
|----------------------------------------------------------------------------------------------------|----------------------------------------------------------------------------------------------------|
| ✿ System Utilities                                                                                                    | pot Menu                                                                                                    |
| HPE<br>ProLiant DL360 Gen10<br>Server SN:<br>iLO IPv4:<br>iLO IPv6: FE80::9AF2:B3FF:FE21:AAF4<br>User Default: OFF<br>Enter: Select<br>ESC: Exit<br>F1: Help<br>F7: Load Manufacturing Defaults<br>F10: Save<br>F12: Save and Exit | One-Time Boot Menu         Windows Boot Manager         Embedded RAID 1 : HPE Smart Array P408i-a SR Gen10 - 2235.56 GiB, RAID1+0         Logical Drive 1(Target:0, Lun:0)         Generic USB Boot         Internal USB 1 : Kingston ININUSB         Windows Boot Manager         Run a UEFI application from a file system         Legacy BIOS One-Time Boot Menu |
| http://www.hpe.com/qref/ProLiantGen10UEFLHelp                                                                                                    | ng O Reboot Required F7: Load Defaults F10: Save F12: Save and Exit                                                                                                    |

4. Wait for the system to start. When the system completes the process, the **Welcome to the Interaction Recovery Environment** window appears.

**Note:** The restore process deletes ALL information currently stored on the server. Therefore, Genesys strongly recommends that you back up recordings, logs, and other critical files before you restore a system image.

| Welcome to the Interaction Recovery Environment                                                                                                    |
|----------------------------------------------------------------------------------------------------|
| This utility allows you to revert your system to the original factory state. On<br>certain models, it also allows you to capture (and restore) the system state after<br>you have configured it to your liking. <b>"CAUTION"</b> Any information currently<br>stored on the system will be completely erased during the restore process. Please<br>be sure to back up any important data before proceeding. |
| Restore/Capture System State Backup Logs & Recordings                                                                                                    |
| Select the image to restore:<br>• GLSP.2018.012.006.00.02.02.051.01072.configured - factory image<br>• GLSP.2018.012.006.00.02.02.051.01072.0000 image                                                                                                    |
| Click the Restore button below to proceed.                                                                                                    |
| Restore Image                                                                                                    |
| Click the Capture button below to capture current system state.                                                                                                    |
| Capture System Image State Capture System Image                                                                                                    |
|                                                                                                    |
|                                                                                                    |

- 5. In the **Select the image to restore** area, select the **User Configured Image** to which you want to restore the computer and then click **Restore Image**. The system requests confirmation of the image restore operation.
- 6. Click **Confirm** to proceed.
- 7. Wait while the user configured image restores, which can take several minutes.
- 8. When the **System restore complete** message appears, click **Restart** to restart your computer and complete the process.

| This utility allows you to revert your<br>certain models, it also allows you to c<br>you have configured it to your liking<br>stored on the system will be completel<br>be sure to back up any imp | r system to<br>apture (an<br><sub>I</sub> . **CAUTIO<br>y erased d<br>ortant dat | b the original factory state<br>d restore) the system state<br>N <sup>400</sup> Any information cur<br>luring the restore process<br>a before proceeding. | e. On<br>te after<br>rently<br>5. Please |
|----------------------------------------------------------------------------------------------------|----------------------------------------------------------------------------------|----------------------------------------------------------------------------------------------------|------------------------------------------|
| Restore/Capture System State                                                                                                    |                                                                                  | Backup Logs & Recor                                                                                                    | dings                                    |
|                                                                                                    | JE                                                                               | SYS                                                                                                    |                                          |
|                                                                                                    |                                                                                  |                                                                                                    |                                          |
| System restore complete. Clie                                                                                                    | ck 'Restart                                                                      | ' to restart the machine.                                                                                                    |                                          |
|                                                                                                    |                                                                                  |                                                                                                    |                                          |
|                                                                                                    |                                                                                  |                                                                                                    | W.e.                                     |
|                                                                                                    |                                                                                  |                                                                                                    | Restart     O     Shutdow                |

9. Click **Yes** to confirm that you want to restart.

Factory Image Restoration Procedures Technical Reference

## **Appendix A: Examples**

This appendix provides examples from various steps in the recovery process.

## System Utilities Menu

| Hewlett Packard System Utiliti                                                                                                    | es                                                                                                    |                    | ۶ ۶         |
|----------------------------------------------------------------------------------------------------|----------------------------------------------------------------------------------------------------|--------------------|-------------|
|                                                                                                    |                                                                                                    |                    |             |
| HPE<br>ProLiant DL360 Gen10<br>Server SN:<br>iLO IPv4:<br>ILO IPv6: FE80::9AF2:B3FF:FE21:AAF4<br>User Default: OFF                                                               | System Configuration  One-Time Boot Menu Embedded Applications System Information System Health Exit and resume system boot Reboot the System |                    | 1           |
|                                                                                                    | Select Language                                                                                                    | English            | $\sim$      |
| Enter: Select<br>ESC: Exit<br>F1: Help<br>F7: Load Manufacturing Defaults<br>F10: Save<br>F12: Save and Exit<br>Enterthe Second Exit<br>F12: Save and Exit<br>F12: Save and Exit | Setup Browser Selection                                                                                                    | Auto               | ×           |
| Exit O Changes Pending                                                                                                    | O Reboot Required F7: Load Defaults                                                                                                    | F10: Save F12: Sav | ve and Exit |

## Select HP Smart Storage Administrator

| Hewlett Packard<br>Enterprise |                                                           |  |  |
|-------------------------------|-----------------------------------------------------------|--|--|
|                               |                                                           |  |  |
|                               |                                                           |  |  |
|                               |                                                           |  |  |
|                               |                                                           |  |  |
|                               |                                                           |  |  |
|                               |                                                           |  |  |
|                               | Intelligent Provisioning                                  |  |  |
|                               | Smart Storage Administrator                               |  |  |
|                               | Scripting Toolkit Windows PE 64 Bit Mode                  |  |  |
|                               |                                                           |  |  |
|                               |                                                           |  |  |
|                               |                                                           |  |  |
|                               |                                                           |  |  |
|                               |                                                           |  |  |
|                               |                                                           |  |  |
|                               |                                                           |  |  |
|                               |                                                           |  |  |
|                               |                                                           |  |  |
|                               |                                                           |  |  |
|                               |                                                           |  |  |
| (C) Copy                      | wight 2011 2017 Hawlatt Darkard Entermice Davidonment   D |  |  |

| Hewlett Packard<br>Enterprise                                          | mart Storage Administrator 🗸<br>.10.3.0 | C ?                                                                     | > |
|------------------------------------------------------------------------|-----------------------------------------|-------------------------------------------------------------------------|---|
| Available Device(s) 📀 Refresh                                          |                                         |                                                                         |   |
| Server                                                                 | Welcome to<br>Administrat               | mart Storage<br>r                                                       |   |
| smartstart                                                             | This application all                    | vs you to configure, diagnose and<br>ne devices attached to your server |   |
| Smart Array Controllers HPE Smart Array P408i-a SR Gen10 Embedded Stat | To begin, please s                      | ect a device from the menu on the left.                                 |   |
| Other Devices                                                          |                                         |                                                                         |   |
|                                                                        |                                         |                                                                         |   |

## **Select Smart Array Controller**

## **Verify RAID Configuration**

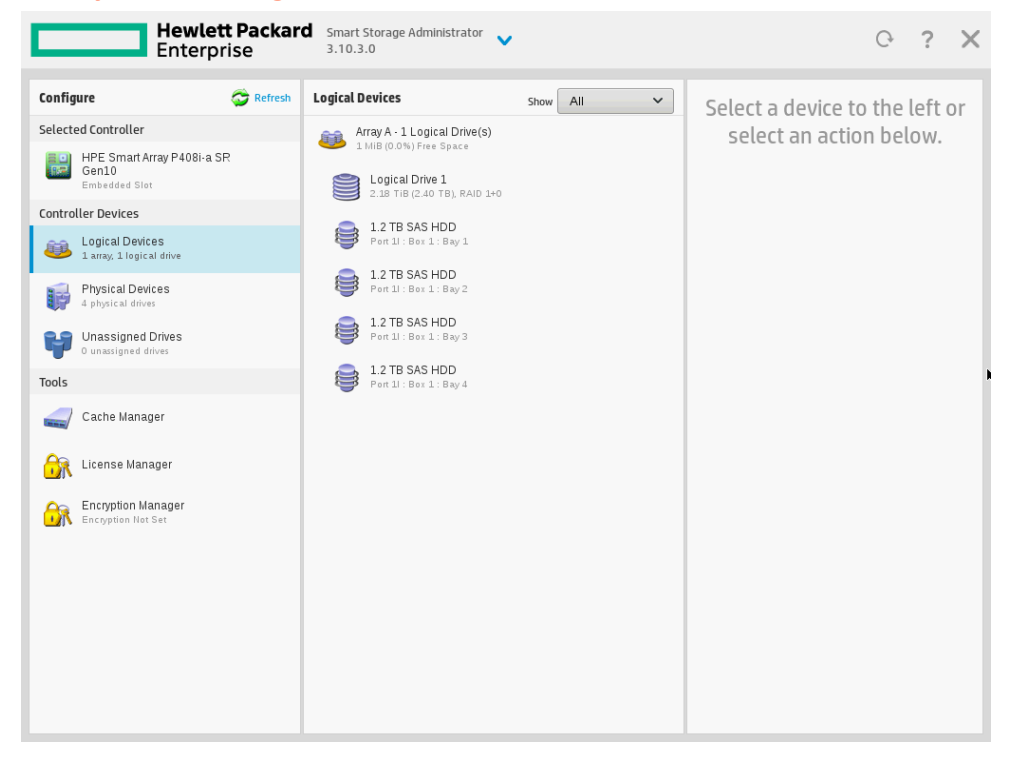

## **Select Physical Drives for the New Array**

|                   | HPE Smart Array P408i-a SR Gen10         Create Array           Embedded Slot         Create Array                                                                                                    |       |
|-------------------|----------------------------------------------------------------------------------------------------|-------|
| Config<br>Selecte | <ul> <li>In a dual domain configuration, mixing single and dual ported SAS drives can lead to a loss of redundancy.</li> <li>To avoid wasting drive capacity, select physical drives that are the same size for the new array.</li> </ul> | Hide  |
|                   | Select Physical Drives for the New Array (What's this?)                                                                                                    |       |
| Control           | Sort By Size 🗸                                                                                                    |       |
| <b>8</b>          | All Items                                                                                                    |       |
|                   | Select All (4)                                                                                                    | ary   |
|                   | 😝 1.2 TB 😝 1.2 TB 😝 1.2 TB                                                                                                    |       |
| ų                 | SAS HDD Port 11: Box 1: Bay 1 SAS HDD Port 11: Box 1: Bay 2 SAS HDD Port 11: Box 1: Bay 3 SAS HDD Port 11: Box 1: Bay 4                                                                                                    |       |
| Tools             |                                                                                                    |       |
|                   |                                                                                                    |       |
| <del>i î</del> r  |                                                                                                    |       |
|                   |                                                                                                    |       |
|                   |                                                                                                    |       |
|                   |                                                                                                    |       |
|                   |                                                                                                    |       |
|                   |                                                                                                    |       |
|                   | Selected: 4                                                                                                    |       |
| 127.0.0.1         | Size: 4.37 TIB (4.80 TB)                                                                                                    | licer |

## **Create Logical Drive**

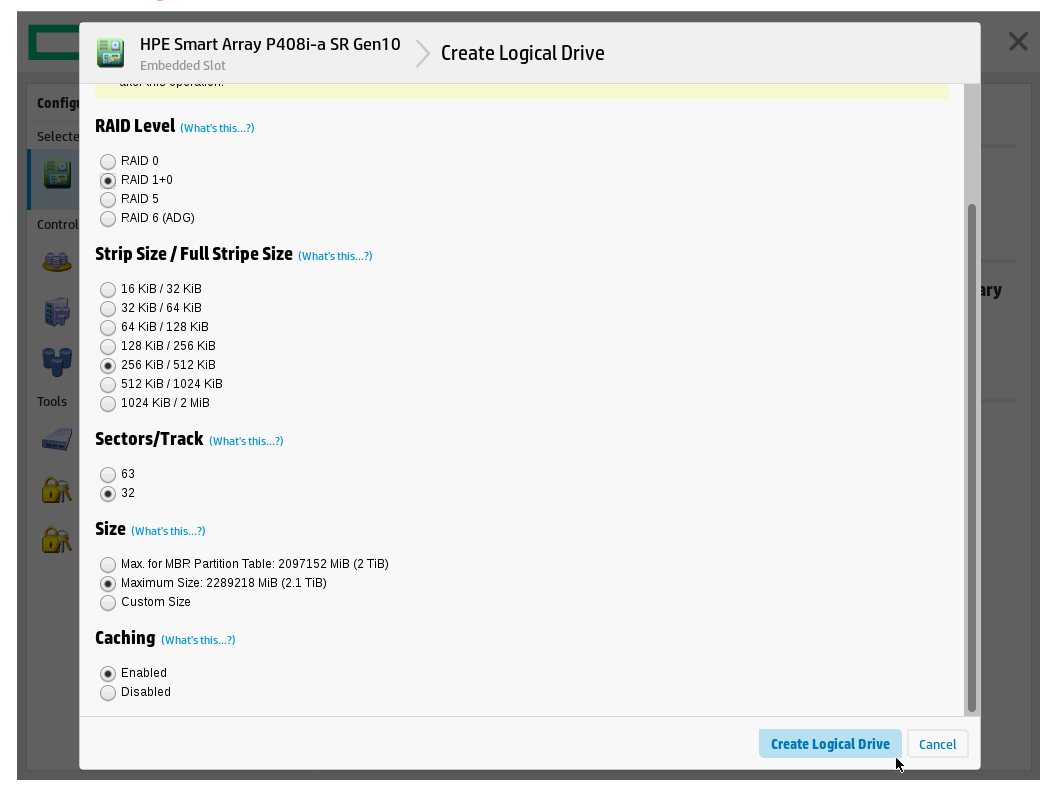

## **Appendix B: Interaction recovery messages**

Interaction Recovery displays messages to indicate success or an error condition. The color of the message is significant:

- White text indicates success.
- Red text indicates an error.

#### Successful restore or capture messages

The successful restore or capture messages include:

- Factory reversion complete. Click 'Restart' to restart the computer.
- System restore complete. Click 'Restart' to restart the computer.
- System state capture complete. Click 'Restart' to restart the computer.

**Note:** These messages indicate that Interaction Recovery restore/capture process ran successfully. When POST resumes, verify that the System BIOS boot sequence is set to the RAID HDD to prevent it from restarting from the flash drive.

#### Unsuccessful restore or capture messages

If the restore or capture process was unsuccessful, the message, "There was an error while trying to restore the factory image" appears, followed by text that describes the error. Possible error conditions are:

- 208 IRERR. This error usually indicates a faulty Interaction Recovery module configuration.
- **209 PARTERR**. This error usually indicates a variation between the detected and required array configurations.
- **210 BSGERR**. This error usually indicates a variation between the detected and required array configurations.
- 211 IMGERR. This error usually indicates a faulty Interaction Recovery module configuration.
- 212 DICAERR. This error usually indicates a faulty Interaction Recovery module configuration.
- **213 CAPTERR**. An error occurred while trying to capture the current system state. This error usually indicates a faulty Interaction Recovery module configuration.
- **214 RESTERR**. An error occurred while trying to restore the previously saved system state. This error usually indicates a faulty Interaction Recovery module configuration.
- **215 RESTERR**. An error occurred while trying to restore the previously saved system state. This error usually indicates a variation between the detected and required disk configuration.
- **216 DPARTERR**. An error occurred while trying to restore the previously saved system state. Click the **Restore/Capture** tab to try again.